# **Problem Steps**

#### Previous Next

Problem Step 1: User left click on "Start (push button)" in "Start"

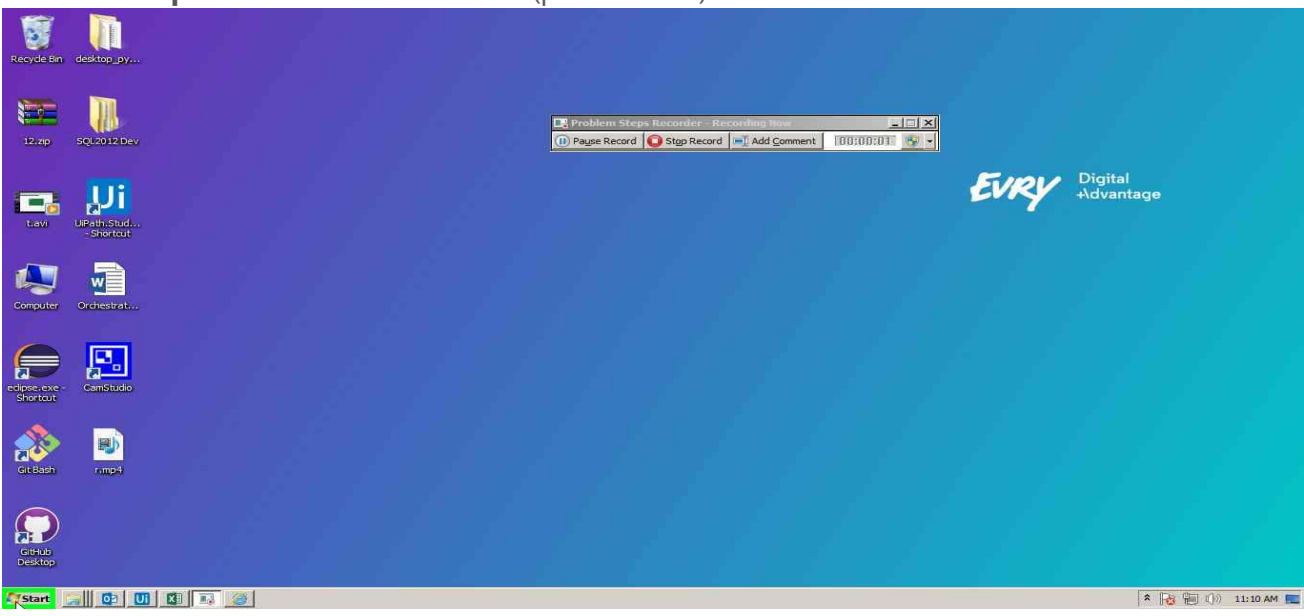

## **Previous Next**

Problem Step 2: User left click on "Google Chrome (menu item)" in "

Start menu"

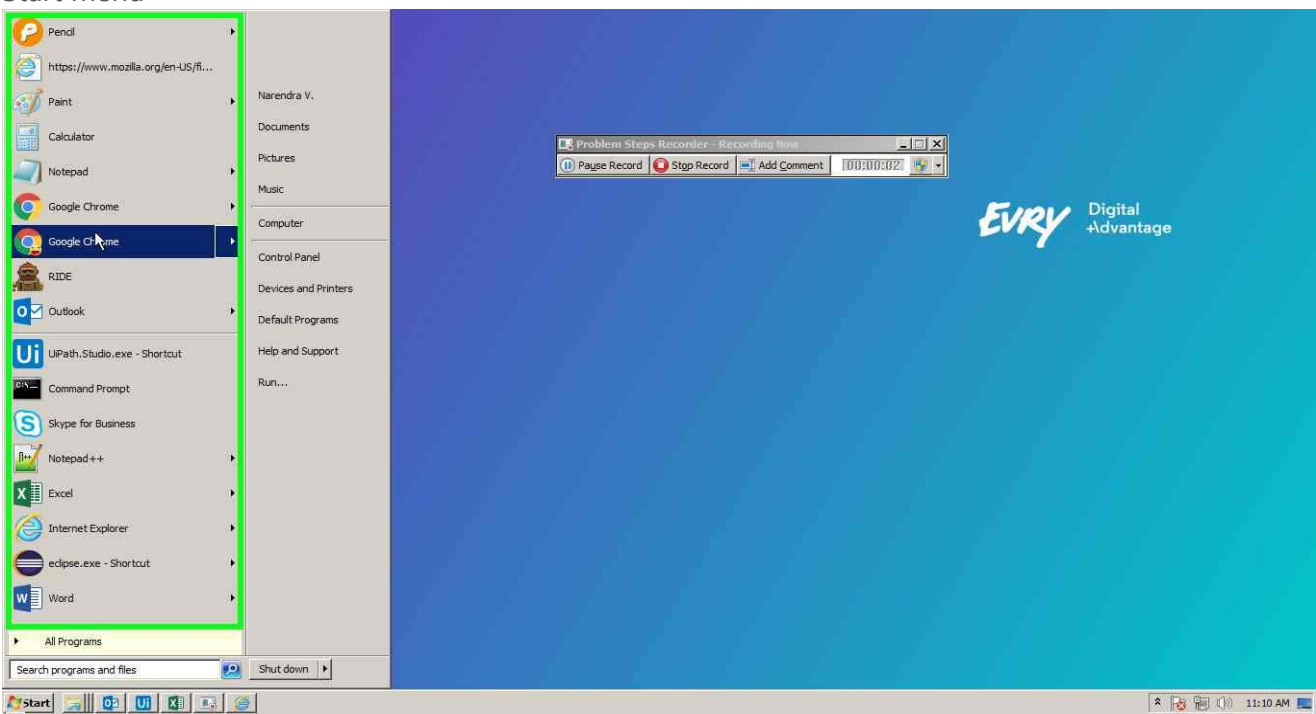

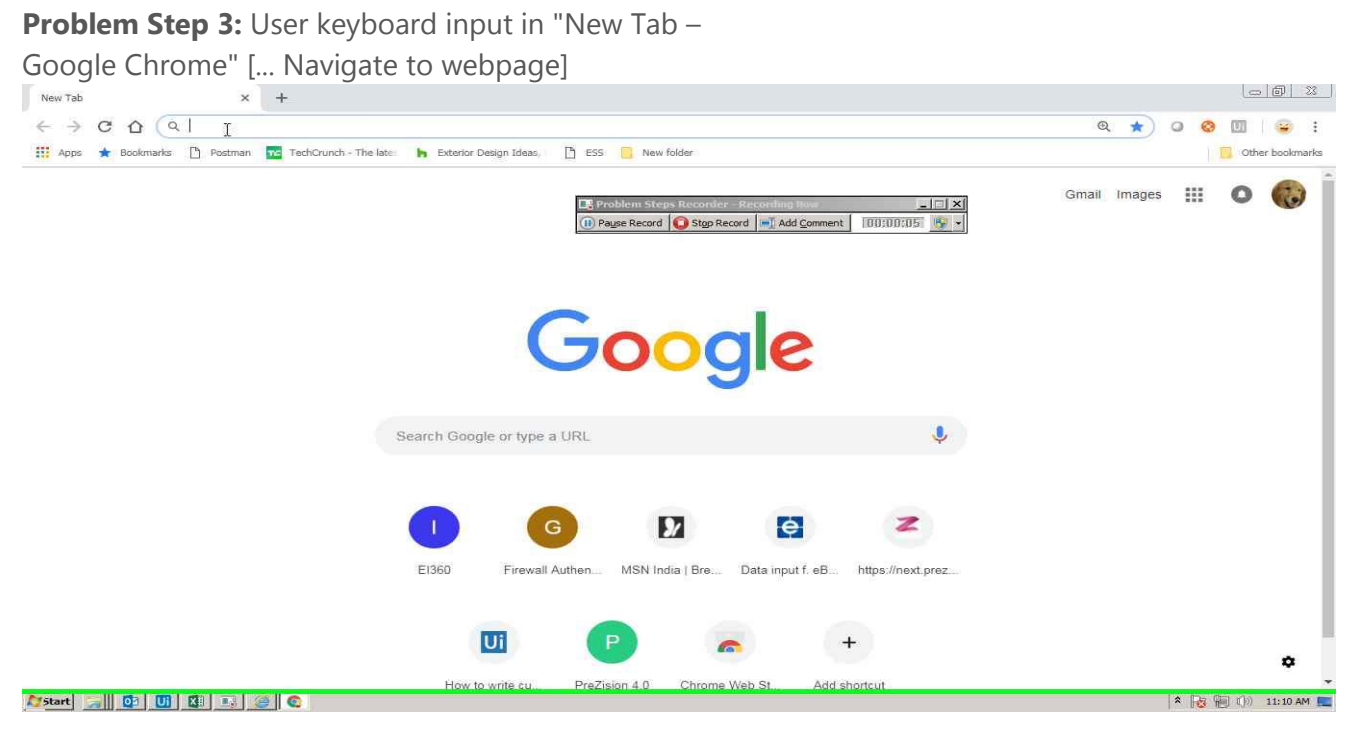

#### **Previous Next**

**Problem Step 4:** User left click on "Data input f. eBOX - Google Chrome - Person 2 (pane)" in "Data input f. eBOX - Google Chrome"

| Discounts and agreements         | Price of freight Prices of car removal Forfluggingur                                                                    |                                                                                                    |                                                                                                    |                                                                                                    |
|----------------------------------|----------------------------------------------------------------------------------------------------|----------------------------------------------------------------------------------------------------|----------------------------------------------------------------------------------------------------|----------------------------------------------------------------------------------------------------|
| here to sort                     |                                                                                                    |                                                                                                    |                                                                                                    |                                                                                                    |
| Address                          | Commentary                                                                                                    | disabled                                                                                                    | Last changed                                                                                                    | Edited by                                                                                                    |
|                                  |                                                                                                    | Virkt 💿 🕶                                                                                                    |                                                                                                    |                                                                                                    |
| 9 eimskip.is                     | Eimskip                                                                                                    |                                                                                                    | 02/10/2016                                                                                                    | A single \ gfh                                                                                                    |
| ) stakilis                       | Staki Automation ehf                                                                                                    |                                                                                                    | 02/10/2016                                                                                                    | A single \ gfh                                                                                                    |
| unnurbg@gmail.com                | Gunnur                                                                                                    |                                                                                                    | 02/11/2016                                                                                                    | EIMDP020 \ GBG                                                                                                    |
| arendra@gmail.com                | Testing                                                                                                    |                                                                                                    | 09/17/2018                                                                                                    | Testing                                                                                                    |
| est2@gmail.com                   | Testing                                                                                                    |                                                                                                    | 09/17/2018                                                                                                    | Testing                                                                                                    |
| esting@gmail.com                 | testing2334                                                                                                    |                                                                                                    | 09/14/2018                                                                                                    | Testing                                                                                                    |
| )<br>p<br>p<br>l<br>l<br>ia<br>e | rere to sort<br>Address<br>eimskip.is:<br>stakilis<br>stakilis<br>unnurbg@gmail.com<br>stlg@gmail.com<br>stlg@gmail.com | rere to sort Address Commentary eimskip.is staki.is Staki Automation ehf unnurbg@gmail.com testing stagigmail.com testing stagigmail.com testing tagigmail.com testing tagigmail | here to sort          Address       Commentary       disabled         Image: Commentary       Virkt Image: Commentary         eimskip.is       Eimskip         eimskip.is       Staki Autometion ehf         staki.is       Staki Autometion ehf         unnurbg@gmail.com       Gunnur         rendra@gmail.com       Testing         staki.gemail.com       Testing         staki.gemail.com       testing2324 | Commentary       disabled       Last changed         eimskip.is       Eimskip       0/10/2016         staki Automation ehf       0/21/0/2016         unnurbg@gmail.com       Gunnur       0/21/2016         tst2ggmail.com       Testing       0/21/2018         tst2ggmail.com       testing2334       0/21/2018 |

Problem Step 5: User left click on "Data input f. eBOX -

Google Chrome - Person 2 (pane)" in "Data input f. eBOX - Google Chrome"

| → C ① ① Not secure   test.eb                                                                                                    | ox.is/datainput/                |                                |               |             |              | <b>B</b> E | * • • •      |
|----------------------------------------------------------------------------------------------------|---------------------------------|--------------------------------|---------------|-------------|--------------|------------|--------------|
| pps 🚖 Bookmarks 🎦 Postman 🚾 Techt                                                                                                    | Jrunch - The late: h Exterior f | Design Ideas, 🛛 💾 ESS 📃 New fo | lder          |             |              |            | Other boo    |
| BOX                                                                                                    |                                 |                                |               |             |              | Data ir    | nput v. eBOX |
| ddresses Discounts and agreem                                                                                                    | ents Price of freight           | Prices of car removal          | Forflutningur |             |              |            |              |
| Pagiana                                                                                                    | pric                            | o Dofinitiono                  |               |             |              |            |              |
| Regions                                                                                                    | pric                            | e Definitions                  |               |             |              |            |              |
| Harbor - Country -                                                                                                    | Harbo                           | r • Country • F                | legions +     |             |              |            |              |
| New Post number +                                                                                                    | Regions +                       | New Weight from                | Weight to     | Volume from | Volume added | price      | Currency     |
| Port: AEDXB                                                                                                    | @ Po                            | et AEDVB                       | <u>   .</u>   |             |              |            |              |
| Port: WORK                                                                                                    |                                 | rt: AUADL                      |               |             |              |            |              |
| Port: AUADL                                                                                                    | R Pa                            | rt: AUBNE                      |               |             |              |            |              |
| Port: AUBNE                                                                                                    | Po Po                           | rt: AUFRE                      |               |             |              |            |              |
| Port: AUFRE                                                                                                    | ⊕ Po                            | rt: AUMEL                      |               |             |              |            |              |
| Port: AUMEL                                                                                                    | ⊕ Po                            | rt: AUSYD                      |               |             |              |            |              |
|                                                                                                    |                                 | rt: BDCGP                      |               |             |              |            |              |
| Port: AUSYD                                                                                                    | S KO                            |                                |               |             |              |            |              |
| Port: AUSYD     Port: AUSYD                                                                                                    |                                 | rt: BOCBB                      |               |             |              |            |              |
| Prott: AUSYD Prott: AUSYD Prot |                                 | rt: BOCBB                      |               |             |              |            |              |

## Previous Next

Problem Step 6: User left click on "Data input f. eBOX - Google Chrome

- Person 2 (pane)" in "Data input f. eBOX - Google Chrome"

| C O Not secure   test.ebox.is/datainput/                                                                                                    |                                                                                                    |                          | 🔤 ★ 📿 🥝 🔟 🚘        |
|----------------------------------------------------------------------------------------------------|----------------------------------------------------------------------------------------------------|--------------------------|--------------------|
| ps 🚖 Bookmarks 🗋 Postman 🚾 TechCrunch - The late                                                                                                    | 🐂 Exterior Design Ideas, 🛛 🗋 ESS 📃 New folder                                                                                               |                          | Other boo          |
| BOX                                                                                                    |                                                                                                    |                          | Data input v. eBOX |
| dresses Discounts and agreements Price                                                                                                    | e of freight Prices of car removal Forflu                                                                                                   | tningur                  |                    |
|                                                                                                    |                                                                                                    |                          |                    |
| Regions                                                                                                    | price Definitions                                                                                                    |                          |                    |
| tegions                                                                                                    | price Definitions                                                                                                    |                          |                    |
|                                                                                                    |                                                                                                    |                          |                    |
| Harbor - Country -                                                                                                    | Harbor - Country - Regions                                                                                                    | *                        |                    |
| New Destauries of Period                                                                                                    | New Weight from Weight                                                                                                    | to Volume from Volume ad | dad price Guranov  |
| Post number - Regions -                                                                                                    | wegit itoin wegit                                                                                                    |                          | deo price currency |
| Dent AEDVE                                                                                                    | Dert AEDVE                                                                                                    |                          |                    |
| Port: AEDX8     Post: NUMBER - Negloins -                                                                                                    | Port: AEDX8     Port: AIDX     Port: AIDX                                                                                                   |                          |                    |
| Open AEDX8         Post number         Regions           Ø         Port AEDX8                                                                                                    | Port: AEDX8     Port: AUADL     Port: AUADL                                                                                                 |                          |                    |
| Post Number         Regions           Port AEDXB                                                                                                    | Port: AEDX8     Port: AUADL     Port: AUBNE     Re: Country: AU                                                                             |                          |                    |
| Open Hold         Post number         Regions           Image: Control of the second second seco                                                               | Port: ALEDXE     Port: AUADL     Port: AUBNE     Country: AU     Port: AUFRE                                                                |                          |                    |
| Open Full         Post number         Regions         Post number         Regions         Regions         Post number         Regions         Regions <thregions< th=""> <thregions< th="">         Regio</thregions<></thregions<>                                                                                                    | Port: AUDX8     Port: AUDX8     Port: AUADL     Port: AUBNE     Country: AU     Port: AUFRE     Port: AUFRE     Port: AUFRE                 |                          |                    |
| Data         Post number         Regions           Ø         Port: AEDX8           Ø         Port: AUADL           Ø         Port: AUBNE           Ø         Port: AUBNE           Ø         Port: AUBNE           Ø         Port: AUSNE           Ø         Port: AUSNE           Ø         Port: AUSNE           Ø         Port: AUSYD                                                                                                    | Port: AUSYD     Port: AUSYD     Port: AUFRE     Port: AUFRE     Port: AUFRE     Port: AUFRE     Port: AUFRE     Port: AUFRE     Port: AUFRE |                          |                    |
| Open AURRE         Post number         Regions           Port: AUBNE         Port: AUBNE           Port: AUBNE         Port: AUBNE           Port: AUBNE         Port: AUBNE           Port: AUSNE         Port: AUSNE           Port: AUSNE         Port: AUSYD           Port: AUSYD         Port: AUSYD                                                                                                    | Port: AEDX8     Port: AUADL     Port: AUADL     Port: AUADL     Port: AUARE     Port: AUSYD     Port: BUSCBP                                |                          |                    |
| Port: AUBNE     Port: AUBNE     Port: AUB | Port: AEDXE     Port: AUADL     Port: AUADL     Port: AUADL     Port: AUARE     Port: AUKEL     Port: AUSC     Port: BUCGP     Port: BUCGP  |                          |                    |

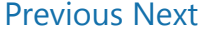

**Problem Step 7:** User left click on "Data input f. eBOX - Google Chrome – Person 2 (pane)" in "Data input f. eBOX - Google Chrome"

| E Data Input f. eBOX         x         +         +             ←         →         C         C         ①         C                                                                                                    | itainput/<br>The late: 🔥 Exterior Desig            | n Ideas, 📑 ESS 🧧 New fo | older                  |             |              | ¢ <sub>0</sub> | ★ 0 8 1 8 6 8 1 1 1 1 1 1 1 1 1 1 1 1 1 1 1 |
|----------------------------------------------------------------------------------------------------|----------------------------------------------------|-------------------------|------------------------|-------------|--------------|----------------|---------------------------------------------|
| <mark>е</mark> вох                                                                                                    |                                                    |                         |                        |             |              | Data ir        | nput v. eBOX                                |
| addresses Discounts and agreements                                                                                                    | Price of freight                                   | Prices of car removal   | Forflutningur          |             |              |                |                                             |
| Regions                                                                                                    | Price                                              | Country 1               | Regions •<br>Weight to | Volume from | Volume added | price          | Currency                                    |
| Port: AEDXB                                                                                                    | Port: Al                                           | EDXB                    |                        |             |              |                |                                             |
| Port: AUADL     Port: AUBNE                                                                                                    | Port: A     Port: A     S     Cr                   | UBNE<br>suntry: AU      |                        |             |              |                |                                             |
| Port: AUFRE     Port: AUMEL                                                                                                    | () Port A                                          | Area: 1<br>UFRE         |                        |             |              |                |                                             |
| Port: AUSYD     Problem Steps Recorder                                                                                                    | Port A     Port A     Port A     Port A     Port A | UMEL<br>USYD<br>DCGR    |                        |             |              |                |                                             |
| Page Record  Page Record Add Comment 100:100:2  Page Record Add Comment 100:100:2  Page Record Record Recor | Port B                                             | D/RR                    |                        |             |              |                | * 🙀 🏭 🕼 11:10 AM                            |

**Problem Step 8:** User left click on "Data input f. eBOX - Google Chrome - Person 2 (pane)" in "Data input f. eBOX - Google Chrome"

|                                                                                                    |                                                                                                    |                                                            |                               |                |             |              | 70 at     |            |
|----------------------------------------------------------------------------------------------------|----------------------------------------------------------------------------------------------------|------------------------------------------------------------|-------------------------------|----------------|-------------|--------------|-----------|------------|
| BOX                                                                                                    |                                                                                                    |                                                            |                               |                |             | D            | ata inp   | out v. eBC |
| resses Discounts and agreements Priv                                                                                                    | e of freight F                                                                                                    | Prices of car re                                           | emoval For                    | Nutningur      |             |              |           |            |
| Harbor  Country  Regions  Regions                                                                                                    | Harbor                                                                                                    | Definiti<br>Country<br>New                                 | ens<br>Regions<br>Weight from | •<br>Weight to | Volume from | Volume added | price     | Currency   |
| Port: AEDX8     Port: MORK                                                                                                    | Port: AEDX     Port: ALLAF                                                                                                    | B                                                          |                               |                |             |              |           |            |
| Port: AEDXB                                                                                                    | Port: AEDX     Port: AUAZ     Port: AUAZ     Port: AUAX                                                                                                    | B<br>DL                                                    |                               |                |             |              |           |            |
| Port: AEDX8           Port: WORK           Port: AUADL           Port: AUBNE                                                                   | Port: AEDX     Port: AUAD     Port: AUAD     Port: AUBN     Count                                                                                                    | B<br>DL<br>IE<br>ry: AU                                    |                               |                |             |              |           |            |
| Port: AEDX8           Port: WORK           Port: AUADL           Port: AUBNE           Port: AUFRE                                             | <ul> <li>Port: AEDX</li> <li>Port: AUAD</li> <li>Port: AUBN</li> <li>Count</li> <li>a</li> </ul>                                                                       | B<br>DL<br>IE<br>Iry: AU<br>Ivrea: 1                       |                               |                |             |              |           |            |
| Port: AEDX8           Port: WORK           Port: AUADL           Port: AUBNE           Port: AUBNE           Port: AUFRE           Port: AUMEL | <ul> <li>Port: AEDX</li> <li>Port: AUAC</li> <li>Port: AUBN</li> <li>Count</li> <li>\$\vee\$</li> </ul>                                                                | B<br>DL<br>IE<br>iry: AU<br>ires: 1<br>idit Delete Copy.   | 0                             | 100            | 0           | 0.3          | 50        | USD        |
| Port: AEDX8 Port: WORK Port: AUADL Port: AUADL Port: AUBNE Port: AUBNE Port: AUFRE Port: AUFRE Port: AUKEL Port: AUSYD                         | <ul> <li>Port: AEDX</li> <li>Port: AUAL</li> <li>Port: AUBN</li> <li>Count</li> <li>\$\$\$\$\$\$\$\$\$\$\$\$\$\$\$\$\$\$\$\$\$\$\$\$\$\$\$\$\$\$\$\$\$\$\$\$</li></ul> | B<br>DL<br>IE<br>Irry: AU<br>Irrea: 1<br>Idit Delete Copy. | 0<br>100                      | 100<br>300     | 0<br>0.5    | 03           | 50<br>250 | USD<br>USD |

**Problem Step 9:** User mouse wheel down on "Data input f. eBOX - Google Chrome - Person 2 (pane)" in "Data input f. eBOX - Google Chrome"

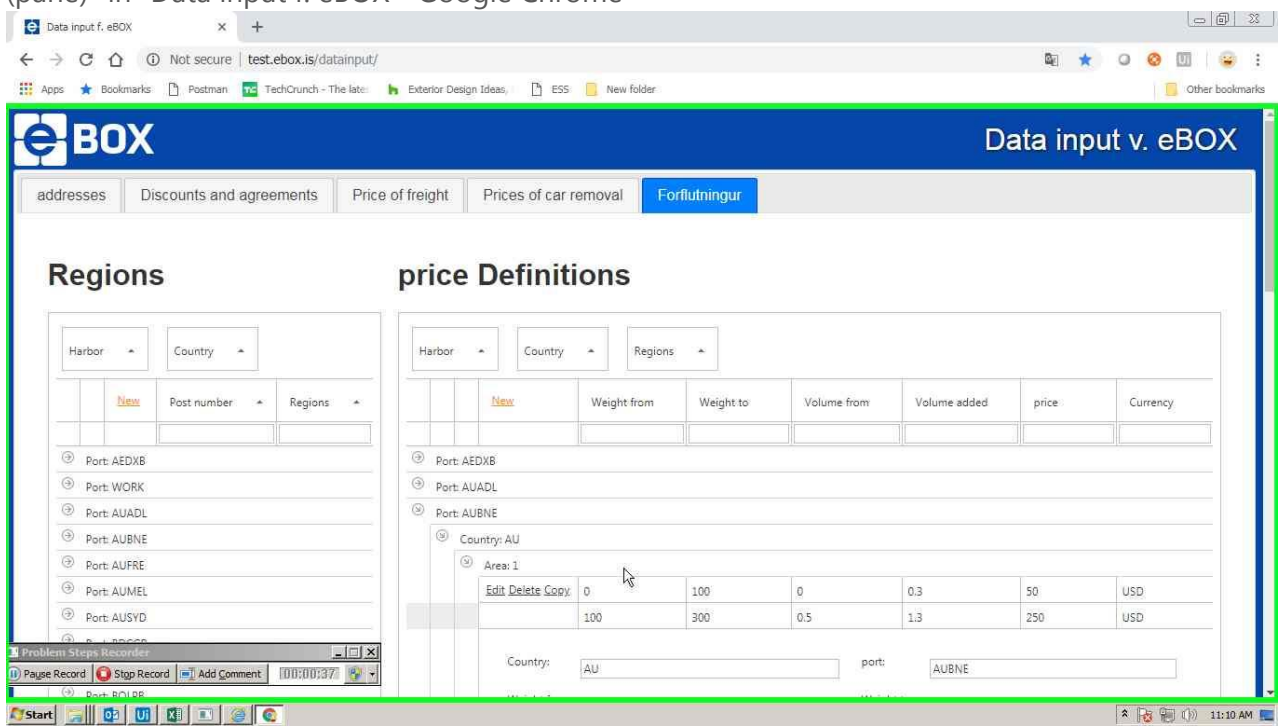

## **Previous Next**

**Problem Step 10:** User mouse drag start on "Data input f. eBOX - Google Chrome - Person 2 (pane)" in "Data input f. eBOX - Google Chrome"

| n Ste | ps Recorder - Recording Now |   | 5) bo       | Ht BDC  | ССР               |     |      |     |        |         |     |             |
|-------|-----------------------------|---|-------------|---------|-------------------|-----|------|-----|--------|---------|-----|-------------|
| ۲     | Port CNCKG                  | 6 | € bo        | NT: AU! | 2AD               |     |      |     |        |         |     |             |
| ۲     | Port: CNCGU                 | 1 | 5 60        | nt: AUI | WEL               |     |      |     |        |         |     |             |
| •     | Port: CNCAN                 | 6 | a bo        | ht AUH  | FRE               |     |      |     |        |         |     |             |
| ۲     | Port: CLVAP                 |   |             |         | Edit Delete Copy  | 700 | 1200 | 2.5 |        | 3.5     | 465 | USD         |
| •     | Port: CAHAL                 |   |             |         | Edit Delete Copy  | 300 | 700  | 1/3 |        | 2,5     | 700 | dsu         |
| ۲     | Port: BRSSZ                 |   |             |         |                   |     |      |     |        |         |     |             |
| 9     | Port: BRSSA                 |   |             |         |                   |     |      |     |        |         |     | Save Cancel |
| ۲     | Port: BRRIO                 |   |             |         | currency.         | OSD |      |     |        |         |     |             |
| 9     | Port: BRRIG                 |   |             |         | 3 <b>6</b> (1997) | 10  |      |     |        | ×       |     |             |
| ۲     | Port: BRNVT                 |   |             |         | area:             | 1   |      |     | price: | 250 T   |     |             |
| Ð     | Port BRCWB                  |   |             |         | Volume from:      | 0,5 |      |     | volume | 1,3     |     |             |
| ۲     | Port: BOSRZ                 |   |             |         |                   | 1   |      |     |        | law -   |     |             |
| •     | Porta BOLPB                 |   |             |         | Weight from:      | 100 |      |     | Weight | to: 300 |     |             |
| ۲     | Port: BOCBB                 |   |             |         | Country:          | AU  |      |     | port:  | AUBNE   |     |             |
| •     | Ports BDCGP                 |   |             |         | 670 100           |     |      |     |        |         |     |             |
| ۲     | Rort: AUSYD                 |   |             |         |                   | 100 | 300  | 0.5 |        | 1.3     | 250 | DSD         |
| •     | Port: AUMEL                 |   |             |         | Edit Delete Copy  | 0   | 100  | O   |        | 0,3     | 20  | dsu         |
| ۲     | Port: AUFRE                 |   |             | 3       | Area: 1           |     |      |     |        |         |     |             |
| Ð     | Port: AUBNE                 |   | (7)         | ) Cou   | intry: AU         |     |      |     |        |         |     |             |
| ۲     | Port: AUADL                 | Ģ | <u>э</u> Бо | nt: AUI | BME               |     |      |     |        |         |     |             |
| 6     | Port WORK                   | 6 | 5 bo        | HT AU   | 4DL               |     |      |     |        |         |     |             |

**Problem Step 11:** User mouse drag end on "Data input f. eBOX - Google Chrome - Person 2 (pane)" in "Data input f. eBOX - Google Chrome"

| s ★ Bookmarks 🗋 Postman 🚾 TechCrunch - The | e later 🛛 🕨 | Exter | ior Desig | n Ideas, 🛛 🗋 ESS | New fold | 5r   |     |           |       |     | Other       |
|--------------------------------------------|-------------|-------|-----------|------------------|----------|------|-----|-----------|-------|-----|-------------|
| ○ Port: WORK                               |             | ۲     | Port: Al  | JADL             |          |      |     |           |       |     |             |
| Port: AUADL                                |             | ۲     | Port: Al  | JBNE             |          |      |     |           |       |     |             |
| Port: AUBNE                                |             |       | ⊛ Co      | iuntry: AU       |          |      |     |           |       |     |             |
| Port: AUFRE                                |             |       | ۲         | Area: 1          |          |      |     |           |       |     |             |
| Port: AUMEL                                |             |       |           | Edit Delete Copy | 0        | 100  | 0   |           | 0.3   | 50  | USD         |
| Port: AUSYD                                |             |       |           |                  | 100      | 300  | 0.5 |           | 1.3   | 250 | USD         |
| Port: BDCGP                                |             |       |           |                  |          |      |     |           |       |     |             |
| Port: BOCBB                                |             |       |           | Country:         | AU       |      |     | port:     | AUBNE |     |             |
| Port: BOLPB                                |             |       |           | Weight from:     | 100      |      |     | Weight to | 0     |     |             |
| Port: BOSRZ                                |             |       |           |                  | 100      |      |     |           | 500   |     |             |
| Port: BRCWB                                |             |       |           | Volume from:     | 0,5      |      |     | Volume t  | 1,3   |     |             |
| Port: BRNVT                                |             |       |           | area:            |          |      | ~   | price:    | DICO. |     |             |
| Port: BRRIG                                |             |       |           |                  | 1        |      | 1   |           | 2515  |     |             |
| Port: BRRID                                |             |       |           | Currency:        | USD      |      |     |           |       |     |             |
| Port: BRSSA                                |             |       |           |                  |          |      |     |           |       |     | Save Cancel |
| Port: BRSSZ                                |             |       |           |                  |          |      |     |           |       |     |             |
| Port CAHAL                                 |             |       |           | Edit Delete Copy | 300      | 700  | 1,3 |           | 2,5   | 100 | USD         |
| Port: CLVAP                                |             |       |           | Edit Delete Copy | 700      | 1200 | 2.5 |           | 3.5   | 465 | USD         |
| Port: CNCAN                                |             | 9     | Port: Al  | JFRE             |          |      |     |           |       |     |             |
| Port: CNCGU                                |             | ۲     | Port: Al  | JMEL             |          |      |     |           |       |     |             |
| Port: CNCKG                                |             | ۲     | Port: Al  | JSYD             |          |      |     |           |       |     |             |
| n Steps Recorder                           |             | ۲     | Port: BD  | DCGP             |          |      |     |           |       |     |             |

# Previous Next

Problem Step 12: User keyboard input in "Data input f. eBOX - Google Chrome" [...]

| 🚖 Bookmarks 🎦 Postman 🚾 TechCrunch - The I | ste: h Exter | for Design | Ideas, 🗋 🖪 ESS   | New folde | 2F   |     |               |     | 📒 Other     |
|--------------------------------------------|--------------|------------|------------------|-----------|------|-----|---------------|-----|-------------|
| Port: WORK                                 | ()           | Port: AU   | ADL              |           |      |     |               |     |             |
| Port: AUADL                                | 9            | Port: AU   | BNE              |           |      |     |               |     |             |
| Port: AUBNE                                |              | ☉ Col      | untry: AU        |           |      |     |               |     |             |
| Port: AUFRE                                |              | ۲          | Area: 1          |           |      |     |               |     |             |
| Port: AUMEL                                |              |            | Edit Delete Copy | 0         | 100  | 0   | 0.3           | 50  | USD         |
| Port: AUSYD                                |              |            |                  | 100       | 300  | 0.5 | 1.3           | 250 | USD         |
| Dert: BDCGP                                |              |            |                  |           |      |     |               |     |             |
| Port: BOCBB                                |              |            | Country:         | AU        |      | p   | AUBNE         |     |             |
| D Port BOLPB                               |              |            | Weight from:     | 100       |      | W   | leight to:    |     |             |
| Port: BOSRZ                                |              |            |                  | 100       |      |     | 500           |     |             |
| Port BRCWB                                 |              |            | Volume from:     | 0,5       |      | V   | olume to: 1,3 |     |             |
| Port: BRNVT                                |              |            | area:            | 4         |      | p   | rice: 250     |     |             |
| Port BRRIG                                 |              |            |                  | *         |      | *   | (Jana)        |     |             |
| Port: BRRIO                                |              |            | Currency:        | USD       |      | T   |               |     |             |
| D Porti BRSSA                              |              |            |                  |           |      |     |               |     | Save Cancel |
| Port: BRSSZ                                |              |            |                  |           |      |     |               |     |             |
| Port CAHAL                                 |              |            | Edit Delete Copy | 300       | 700  | 1,3 | 2,5           | 100 | USD         |
| Port: CLVAP                                |              |            | Edit Delete Copy | 700       | 1200 | 2.5 | 3.5           | 465 | USD         |
| Port: CNCAN                                | 0            | Port: AU   | FRE              |           |      |     |               |     |             |
| Port: CNCGU                                | •            | Port: AU   | MEL              |           |      |     |               |     |             |
| Part CNCKG                                 | 0            | Port: AU   | SYD              |           |      |     |               |     |             |

**Problem Step 13:** User left click on "Data input f. eBOX - Google Chrome - Person 2 (pane)" in "Data input f. eBOX - Google Chrome"

| ve Record 🙆 Stop Record 📑 Add Comment 00:00:42 💡 🖌 | 0  | , Poi | ut ROCB   | 8                    |      |      |     |             |       |     |             |
|----------------------------------------------------|----|-------|-----------|----------------------|------|------|-----|-------------|-------|-----|-------------|
| oblem Steps Recorder                               | Œ  | ) boi | ort: BDCG | Ь                    |      |      |     |             |       |     |             |
| Port CNCKG                                         | E  | ) bo  | ort: AUSY | D                    |      |      |     |             |       |     |             |
| Port CNCGU                                         | Œ  | ) 601 | ort: AUME | 5                    |      |      |     |             |       |     |             |
| Port CNCAN                                         | 0  | boi   | ht AUFR   | E                    |      |      |     |             |       |     |             |
| Port: CLVAP                                        |    |       | Ē         | dit Delete Copy.     | 700  | 1200 | 2,5 | 3.          | 2     | 465 | asu         |
| Port: CAHAL                                        |    |       | Ē         | dit Delete Copy      | 300  | 700  | 1,3 | 2,          | 2     | 100 | dsu         |
| Port: BRSSZ                                        |    |       |           |                      |      |      |     |             |       |     | -           |
| Port: BRSSA                                        |    |       |           |                      |      |      |     |             |       |     | Sime Cancel |
| Port: BRND                                         |    |       |           | consucy:             | DSD  |      | 1   |             |       |     |             |
| Port BRRIG                                         |    |       |           | An Commission of Co. | 1272 |      |     |             | 10.00 |     |             |
| Port: BRNVT                                        |    |       |           | area:                | 1    |      |     | price:      | 456   |     |             |
| Port: BRCWB                                        |    |       |           |                      | 0,5  |      |     | ADIDUIE (O) | 1,3   |     |             |
| Port, BOSRZ                                        |    |       |           | Wellings from:       |      |      |     | Mohime ter  |       |     |             |
| Port: BOLPB                                        |    |       |           | Weight from:         | 100  |      |     | Weight to:  | 300   |     |             |
| Port: BOCBB                                        |    |       |           | conunde              | AU   |      |     | bour        | AUBNE |     |             |
| Port BDCGP                                         |    |       |           | 200 100              |      |      |     |             |       |     |             |
| Port: AUSYD                                        |    |       |           |                      | 100  | 300  | 0'2 | 1           | 3     | 250 | DSD         |
| Port AUMEL                                         |    |       | Ŧ         | idit Delete Copy     | 0    | 100  | O   | 0'          | 3     | 20  | <b>DSU</b>  |
| (2) Port: AUFRE                                    |    |       | (ii) V    | krea: 1              |      |      |     |             |       |     |             |
| O Port AUBINE                                      |    | (6)   | Count     | ny: AU               |      |      |     |             |       |     |             |
| (19) (1.8-3-5-7-7-1.8-8-1.8)                       |    | BO    | ort: AUBN | E                    |      |      |     |             |       |     |             |
| Port AUADL                                         | 12 |       |           |                      |      |      |     |             |       |     |             |

## **Previous Next**

**Problem Step 14:** User left click on "Data input f. eBOX - Google Chrome - Person 2 (pane)" in "Data input f. eBOX - Google Chrome"

| s 🕱 Bookmarks 📋 Postman 🌇 TechCrunch - The | Hate: P Exterior De | sign lideas, [] ESS | Ivew folder | 5    |     |     |     | Other b |
|--------------------------------------------|---------------------|---------------------|-------------|------|-----|-----|-----|---------|
| Port: WORK                                 | Port                | AUADL               |             |      |     |     |     |         |
| Port: AUADL                                | @ Port              | AUBNE               |             |      |     |     |     |         |
| Port: AUBNE                                |                     | Country: AU         |             |      |     |     |     |         |
| Port: AUFRE                                |                     | Area: 1             |             |      |     |     |     |         |
| Port: AUMEL                                |                     | Edit Delete Copy    | 0           | 100  | 0   | 0.3 | 50  | USD     |
| Port: AUSYD                                |                     | Edit Delete Copy    | 100         | 300  | 0.5 | 1.3 | 456 | USD     |
| Port: BDCGP                                |                     | Edit Delete Copy    | 300         | 700  | 1.3 | 2,5 | 100 | USD     |
| Port: BOCBB                                |                     | Edit Delete Copy    | 700         | 1200 | 2.5 | 3.5 | 465 | USD     |
| Port: BOLPB                                | 9 Port              | AUFRE               |             |      |     |     |     |         |
| Port: BOSRZ                                | () Port             | AUMEL               |             |      |     |     |     |         |
| Port: BRCWB                                | Port                | AUSYD               |             |      |     |     |     |         |
| Port: BRNVT                                | @ Port              | BDCGP               |             |      |     |     |     |         |
| Port: BRRIG                                | Port                | BOCBB               |             |      |     |     |     |         |
| Port: BRRIO                                | O Port:             | BOLPB               |             |      |     |     |     |         |
| Port: BRSSA                                | Port                | BOSRZ               |             |      |     |     |     |         |
| Port: BRSSZ                                | Port                | BRCWB               |             |      |     |     |     |         |
| Port: CAHAL                                | ③ Port              | BRNVT               |             |      |     |     |     |         |
| Port: CLVAP                                | Port                | BRRIG               |             |      |     |     |     |         |
| Port: CNCAN                                | O Port              | BRRIO               |             |      |     |     |     |         |
| Port: CNCGU                                | Port                | BRSSA               |             |      |     |     |     |         |
| ④ Port: CNCKG                              | Ø Port              | BRSSZ               |             |      |     |     |     |         |
| n Steps Recorder                           | Port                | CAHAL               |             |      |     |     |     |         |

**Problem Step 15:** User left click on "Data input f. eBOX - Google Chrome - Person 2 (pane)" in "Data input f. eBOX - Google Chrome"

| Image: Data input f. eBOX     ×     +       ←     →     C     ①     Not secure     test.ebox.is/datainput | it/                                           | ( <u> </u>         |
|----------------------------------------------------------------------------------------------------|-----------------------------------------------|--------------------|
| 👯 Apps 🚖 Bookmarks 🗋 Postman 🚾 TechCrunch - The late                                                      | 🖌 Exterior Design Ideas, 🛛 🗋 ESS 🧻 New folder | Other bookmarks    |
| Port: WORK                                                                                                | 10 Ports AUADL                                |                    |
| Port: AUADL                                                                                               | Port: AUBNE                                   |                    |
| Port: AUBNE                                                                                               | Country: AU                                   |                    |
| Port: AUFRE                                                                                               | Area: 1                                       |                    |
| Port: AUMEL                                                                                               | (3) Port: AUFRE                               |                    |
| Port: AUSYD                                                                                               | Port: AUMEL                                   |                    |
| Port: BDCGP                                                                                               | Port: AUSYD                                   |                    |
| Port BOCBB                                                                                                | ③ Port: BDCGP                                 |                    |
| Port: BOLPB                                                                                               | Ports BOCBB                                   |                    |
| Port: BOSRZ                                                                                               | () Port: BOLPB                                |                    |
| Port: BRCWB                                                                                               | Port: BOSRZ                                   |                    |
| Port: BRNVT                                                                                               | Port: BRCWB                                   |                    |
| Port BRRIG                                                                                                | Port: BRNVT                                   |                    |
| Port: BRRIO                                                                                               | Port: BRRIG                                   |                    |
| Port: BRSSA                                                                                               | Port: BRRIO                                   |                    |
| Port: BRSSZ                                                                                               | Port: BRSSA                                   |                    |
| Port: CAHAL                                                                                               | Port: BRSSZ                                   |                    |
| Port: CLVAP                                                                                               | Port: CAHAL                                   |                    |
| Port: CNCAN                                                                                               | Port: CLVAP                                   |                    |
| Port: CNCGU                                                                                               | Port: CNCAN                                   |                    |
| Port: CNCKG                                                                                               | Port: CNCGU                                   |                    |
| Problem Steps Recorder - Recording Now                                                                    | Port: CNCKG                                   |                    |
| Pagse Record O Stop Record Add Comment 00:00:55                                                           | Port: CNCZX                                   |                    |
| ) Start 📻 📴 🕕 🕼 🗈 🎯 💽                                                                                     |                                               | 🎗 🙀 🗐 ()) 11:10 AM |

# **Previous** Next

**Problem Step 16:** User left click on "Data input f. eBOX - Google Chrome - Person 2 (pane)" in "Data input f. eBOX - Google Chrome"

| G      O Not secure test.ebox.is/da           | tamput/                          | ia ★ 0 0 U 👻 |
|-----------------------------------------------|----------------------------------|--------------|
| S A Bookmarks Postman TechCrunch<br>Post WORK | The late: Exterior Design Ideas, | Other books  |
| Port: AUADI                                   | (The Port ALIBNE                 |              |
| Port: AUBNE                                   | Country: AU                      |              |
| Port: AUFRE                                   | Port: AUFRE                      |              |
| Port: AUMEL                                   | Port: AUMEL                      |              |
| Port: AUSYD                                   | Port: AUSYD                      |              |
| Port: BDCGP                                   | Port: BDCGP                      |              |
| Port BOCBB                                    | Port: BOCBB                      |              |
| Port: BOLPB                                   | Port: BOLPB                      |              |
| Port BOSRZ                                    | Port: BOSRZ                      |              |
| Port: BRCWB                                   | Port: BRCWB                      |              |
| Port BRNVT                                    | Port: BRNVT                      |              |
| Port: BRRIG                                   | Port: BRRIG                      |              |
| Port BRRIO                                    | Port: BRRID                      |              |
| Port: BRSSA                                   | Port: BRSSA                      |              |
| Port BRSSZ                                    | Port: BRSSZ                      |              |
| Port: CAHAL                                   | Port: CAHAL                      |              |
| Port: CLVAP                                   | Port: CLVAP                      |              |
| Port: CNCAN                                   | Port: CNCAN                      |              |
| Port: CNCGU                                   | Port: CNCGU                      |              |
| Port: CNCKG                                   | Port: CNCKG                      |              |
| m Steps Recorder - Recording Now              | Port: CNCZX                      |              |
| Record O Stop Record Add Comment 00:01:0      | Port: CNDGG                      |              |